## VISÃO GERAL DA TELA INICIAL DE INSCRIÇÕES

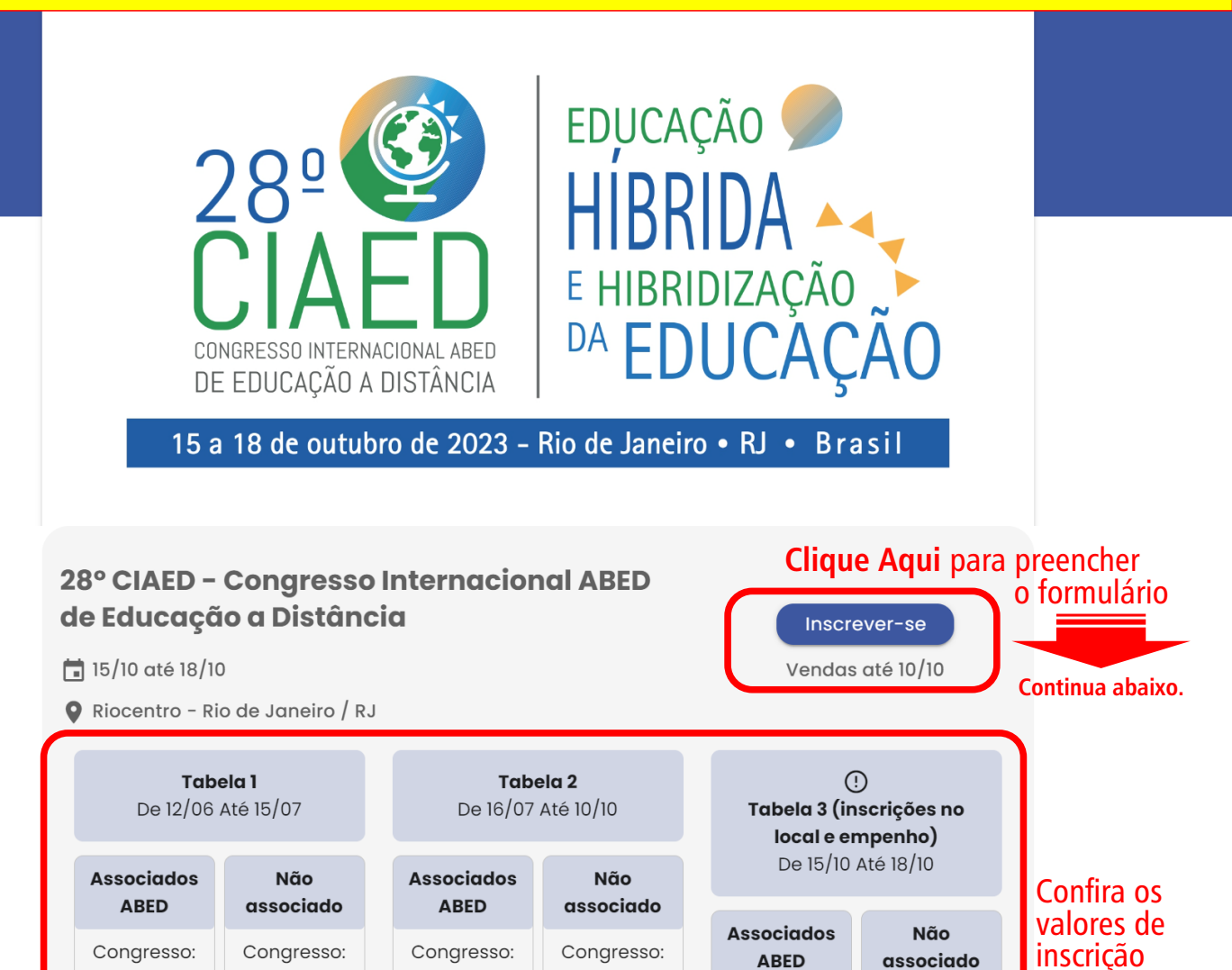

R\$ 1.760,00

Minicurso:

R\$ 440.00

ABED

Congresso:

R\$ 1.100.00

Minicurso:

R\$ 220,00

associado

Congresso:

R\$ 2.200.00

Minicurso: R\$ 440,00

## Descrição

R\$ 660,00

Minicurso:

R\$ 220.00

R\$ 1.320,00

Minicurso:

R\$ 440.00

O CIAED é uma realização da ABED – Associação Brasileira de Educação a Distância. Considerado uma referência em EaD, o CIAED conta todos os anos com a participação da comunidade de Educação a Distância do Brasil e de outros países, entre eles, educadores, pesquisadores, gestores, profissionais e empresários do setor. Sempre apresentando uma rica e diversa programação, o CIAED vem fortalecendo a comunidade EaD e inspirando as IES na melhora da experiência do estudante, na utilização de

R\$ 880,00

Minicurso:

R\$ 220,00

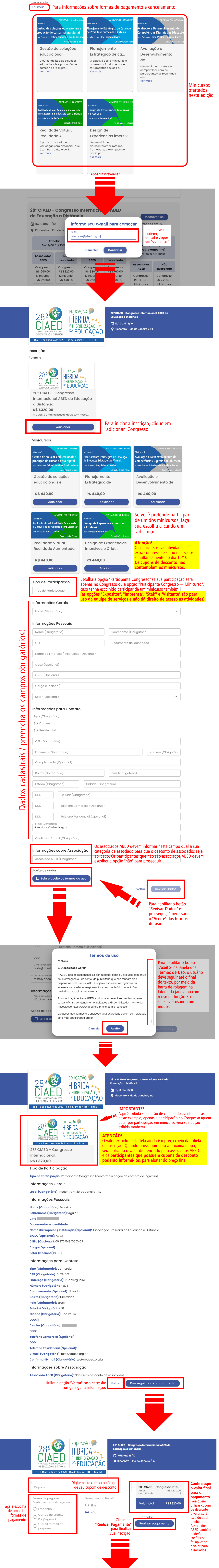

Pagamento pendente **Pagamento pendente** 

> Sua inscrição está em processamento. Assim que recebermos a confirmação de pagamento, você receberá um novo e-mail de confirmação.

## Sua inscrição foi finalizada!

Inicialmente, sua inscrição constará como "pendente para confirmação de pagamento", mesmo que tenha utilizado um cupom para 100% de desconto. A ABED fará uma conferência nas inscrições e enviará a confirmação de inscrição final posteriormente.

Não conseguiu realizar sua inscrição ou ainda está com dúvidas? Envie uma mensagem para o e-mail atendimento3@abed.org.br e relate sua dúvida ou problema com a inscrição. No caso de erros do sistema, envie-nos, se possível, um print da tela para agilizar a identificação do problema.